## **Registering with PlayMetrics Via Club Registration Link**

The steps below show how to create your PlayMetrics account through a provided registration URL.

1. <u>CLICK HERE</u> and fill out the appropriate information. Enter the email address and password you would like to use for your account. Once you have done this, click or tap the "Create Account" button to create your account.

| Welcome       |
|---------------|
| Toca FC       |
|               |
| rics account. |
|               |
|               |
|               |
| •             |
| •             |
|               |

2. PlayMetrics will send a verification email to the email address you entered for you to confirm your email address. The email will come from noreply@reg.playmetrics.com with the subject line "Verify Your PlayMetrics Account". Click the "Confirm Email" button to verify your email address and complete your account setup. After verifying your email address, you will be prompted to enter your contact information to complete your account.

| I PLAYMETRICS                                                                                  |
|------------------------------------------------------------------------------------------------|
| Confirm Your Email                                                                             |
| Please verify your email address and complete your account setup by clicking the button below. |
| Confirm Email                                                                                  |
| <b>Thank you,</b><br>Team PlayMetrics                                                          |

## 3. Add your player information for each child you plan to register.

|                                       | Welcon                                            | ne                                      |   |
|---------------------------------------|---------------------------------------------------|-----------------------------------------|---|
| Add your play                         | Toca<br>er information.                           | FC                                      |   |
| You will be the pr<br>members in your | imary contact for the players<br>family later on. | s you add. You can grant access to othe | r |
|                                       | First Name<br>First Name                          | Last Name                               |   |
|                                       | Date of Birth<br>mm/dd/yyyy 🗖                     | Gender<br>Male Female                   |   |
|                                       | Finisł                                            | 1                                       |   |
|                                       | Skin                                              |                                         |   |

## 4. Based on the player information provided, you will be shown a list of programs available to each player.

For more information on how you register a player for a Club Program, please see the article:

"Registering a player for a program".

For more information on setting up your Player Contact account, please see the article:

"Setting Up Your Account: Parents & Players"

## Troubleshooting: If you did not Receive an Invitation Email

There could be several reasons you may not have received an email from PlayMetrics:

- 1. The email is in your spam folder.
- 2. The Club has the wrong or incorrect email address for you, or you provided the club a different email address than the one you are checking for the invite email.
- 3. You have not been added by the Club as a user. Please check with your Club Administrator to determine if this is the case.
- 4. You already have an account with PlayMetrics, in which case you should simply log in.

If you are still having trouble registering, please contact <a href="mailto:support@playmetrics.com">support@playmetrics.com</a> and provide the following information:

- The name of your Club
- Your name
- Your player's name (if applicable)
- Email address you supplied to the Club
- The email App or Service you are using
- Description of your issue
- Phone number where we can reach you